## "信用中国(山东)"网站 公共信用报告(无违法违规记录证明) 操作指南

## 一、报告申请流程

(一)快捷服务入口

访问"信用中国(山东)"网站(网址: https://credit.shandong.gov.cn/),在首页左侧"快捷服 务"栏目处,点击"无违法违规记录证明",进入欢迎页面。

| ef用中国<br>CREDIT.SHANI | 国(山东)<br>XONG.GOV.CN |
|-----------------------|----------------------|
| 心 颜 图 年               | 动态 肻 信息公示            |
| 快捷服务                  |                      |
| 😂 信用中国 (山东) 信息查询      |                      |
| 五违法违规记录证明             | 体而已                  |
| 信用服务机构自主申报            |                      |
| 🗟 异议处理                | 成                    |
| 2 行政处罚信用修复            |                      |
| 公共信用综合评价查询            | "鲁班用工杯" 第四届美         |

(二) 我要申请

在欢迎页浏览"公共信用报告(无违法违规记录证明)" 的报告申请流程和报告核验流程,点击"我要申请",自动跳 转至"山东省统一身份认证平台"页面。

|     | 1                      | 言用中国(<br>CREDIT.SHANDONG.GOV                                                                                                    | 山东                                                                                | )                                                                            | 信月<br>翰入企业 / 工商注                                     | 日中国信息查询<br>                                               | ]<br>用代码                                                                                                    | ġ.                                           | 的文章                                                    | 而问                                                                       | 分类查询                                           |            |      |
|-----|------------------------|----------------------------------------------------------------------------------------------------|-----------------------------------------------------------------------------------|------------------------------------------------------------------------------|------------------------------------------------------|-----------------------------------------------------------|----------------------------------------------------------------------------------------------------|----------------------------------------------|--------------------------------------------------------|--------------------------------------------------------------------------|------------------------------------------------|------------|------|
| 谷 🕯 | 首页                     | 自用动态                                                                                                    | 倉 億                                                                               | 125 🏷                                                                        | 信用服务                                                 | 品政                                                        | 彰法规                                                                                                    | Ē                                            | 城市信用                                                   |                                                                          | 专题专栏                                           | Φ          | 信用研究 |
| 当前位 | 2置: 信)                 | 用中国 (山东) >>公共信用排                                                                                                    | 建合 (无违法                                                                           | 违规记录证明)                                                                      |                                                      |                                                           |                                                                                                    |                                              |                                                        |                                                                          |                                                |            |      |
|     |                        |                                                                                                    |                                                                                   |                                                                              |                                                      |                                                           |                                                                                                    |                                              |                                                        |                                                                          | 温 👹                                            | 趧          | 示    |
|     |                        |                                                                                                    | 公                                                                                 | 共信用报                                                                         | 诰 (无                                                 | 违法违                                                       | 规记录                                                                                                    | 录证                                           | 明)                                                     |                                                                          |                                                |            |      |
|     | 〔20<br>验公<br><b>主体</b> | 根据《山东省人民政府<br>223] 190号), 经营主、<br>注信用报告(无违法违<br>司 公共信用报告(无违<br>司 信用中国(山东)网:<br>④ 山东省人民政府办公、<br>重要提示:<br>自2023年12月28日起,<br>自主选择查询时间。 | D公厅印发"山<br>本通过"山<br>观记录证明<br>动<br>記<br>志<br>规<br>记录<br>证<br>明<br>一<br>宏<br>大<br>千 | :关于推行经营<br>(东省统一身份<br>3) 。 经营主体<br>3) 证明)模板<br>词用报告(无过<br>=推行经营主体<br>客主体公共信用 | 注体以公共<br>行认证平台"<br>学型请查询<br>国公共<br>题法违规记录录<br>即报告(无违 | 信用报告代码<br>实名认证登<br>"常见问题》<br>结用报告无证明)"操<br>报告代替无<br>法违规记录 | 替无后,可",<br>及选法情。"<br>",<br>"<br>"<br>"<br>"<br>"<br>"<br>"<br>"<br>"<br>"<br>"<br>"<br>"<br>"<br>"<br>"<br>"<br>" | 违规记<br>通过信<br>。<br>证明三<br>记录证<br><b>;专版)</b> | 录证明的实。<br>同中国(山<br>三个版本的<br>5<br>日的实施方<br><b>查询时间就</b> | に施方案<br>山东)<br>電<br>具体区<br>5<br>案<br>的<br>遊<br><b>古<br/>围<br/>由</b><br>個 | 的通知》(1<br>了方网站查询、<br>別<br>通知<br><b>固定39个月调</b> | 書政办号 ↓ 下载、 | 营    |
|     |                        | A                                                                                                    |                                                                                   | 动而由法                                                                         | 报告                                                   | 申请流程                                                      |                                                                                                    | 0 =                                          |                                                        |                                                                          | G /++###                                       | +          |      |
|     |                        | 在网站首页左侧的"快速<br>服务"栏目处,点击"无<br>违法违规记录证明"                                                                                             | 进入欢迎<br>明和流和<br>要申请"                                                              | 1332年198<br>亚页,阅读操作说<br>整指引,点击"我                                             | 部、枝到山<br>证平台,<br>处登录                                 | 法人 <b>主来</b><br>东省统一身份认<br>在"法人登录"                        | し、豊富                                                                                                    | <b>4</b> 1.<br>录成功后<br>息,点击                  | ,填写申请人<br>计"现在办理"                                      | . 23<br>B:<br>đ                                                          | 3 主政派者<br>制章报告类型、报告<br>消遣范围、查问领领<br>行"生成报告"    | 吉直向或、点     |      |
|     |                        |                                                                                                    |                                                                                   |                                                                              | 报告                                                   | 核验流程                                                      |                                                                                                    |                                              |                                                        |                                                                          |                                                |            |      |
|     |                        | 0 无违法违规记录证明                                                                                                    |                                                                                   | 2 我要核                                                                        |                                                      | 8                                                         | 选择核验                                                                                                    | 方式                                           |                                                        | 6                                                                        | 查看核验结果                                         | ł          |      |
|     |                        | 在网站首页左侧的"快捷<br>服务"栏目处,点击"无<br>违法违规记录证明"                                                                                             |                                                                                   | 进入欢迎页,阅<br>明和流程指引,<br>要核验"                                                   | 读操作说<br>点击"我                                         | 根据实<br>核验(<br>验(文<br>要求损                                  | (标需要,遗<br>(核验码) 或<br>(件) 核验方<br>(供相应材料                                                                            | 5择报告<br>成报告核<br>5式,按<br><sup>1</sup>         | 8<br>6<br>8<br>6                                       | 圣核验所。<br>冯有效,J<br>圣核验所。<br>冯无效,J                                         | 上传报告文件或者<br>则核验成功;<br>上传报告文件或者<br>则核验失败        | 皆核验<br>皆核验 |      |
|     |                        |                                                                                                    |                                                                                   | 我要申请                                                                         | ₽                                                    | 速核验                                                       | 備                                                                                                    | 常见问题                                         | 题及说明                                                   |                                                                          |                                                |            |      |

(三) 法人登录

在"山东省统一身份认证平台"页面,选择"法人登录", 使用已注册法人账号进行登录;如果尚未注册法人账号,请 按照页面提示进行注册。

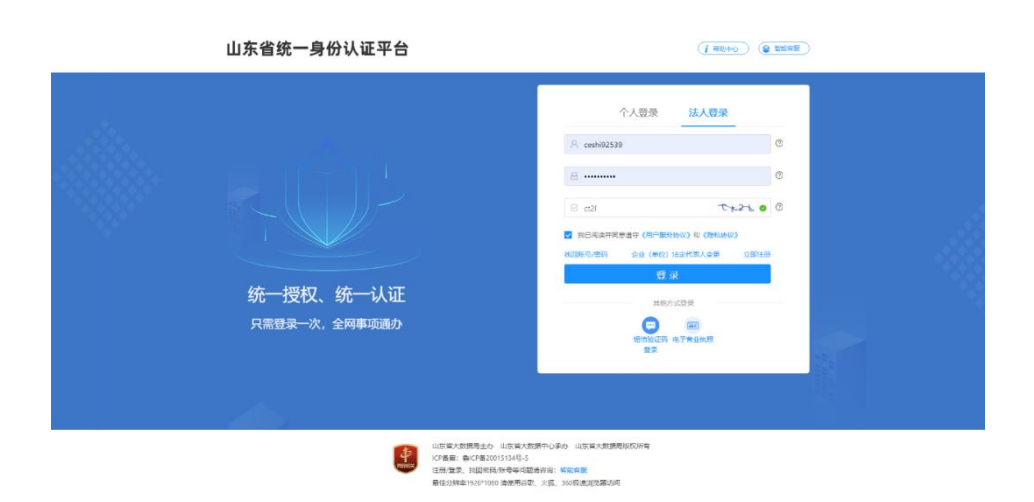

(四) 申请办理

申请人使用已注册法人账号登录成功后,页面自动跳转 至"基本信息"填写页面,申请人可选择"对应企业名称", 并依次填写申请人姓名、申请人手机号、申请人邮箱、手机 验证码等必要信息,申请人邮箱可以选填,点击"现在办理"。

| 🙆 信田市       | 🚳 信田山風 (山)(女)          |      |            |                         | 信用中国信息查询 站内文章 |        |         |        |    |          |   |      |
|-------------|------------------------|------|------------|-------------------------|---------------|--------|---------|--------|----|----------|---|------|
|             | CREDIT.SHANDONG.GOV.CN |      |            | 请输入企业 / 工商注册号 统一社会信用代码… |               |        | 查询 分类查询 |        |    | <b>.</b> | r |      |
|             | 自用动态 🔮                 | 自息公示 | $\Diamond$ | 信用服务                    | 88            | 政策法规   | Ē       | 城市信用   |    | 专题专栏     | Φ | 信用研究 |
| 无违法违规记录证明基  | 本信息                    |      |            |                         |               |        |         |        |    |          |   |      |
| * 请选择对应企业名称 | 请选择企业                  |      |            | ٣                       |               | *统一社会( | 言用代码    | 统一社会信用 | 时码 |          |   |      |
| *法定代表人名称    | 法定代表人名称                |      |            |                         |               | *申]    | 青人姓名    | 申请人姓名  |    |          |   |      |
| *申请人手机      | 申请人手机                  |      |            |                         |               | 申请     | 青人邮箱    | 申请人邮箱  |    |          |   |      |
| * 手机验证码     | 验证码                    |      | 获取验证       | 码                       |               |        |         |        |    |          |   |      |
|             |                        |      |            |                         |               |        |         |        |    |          |   |      |
|             |                        |      |            | 现                       | 在办理           |        |         |        |    |          |   |      |

(五) 生成报告

公共信用报告(无违法违规记录证明)可分为普通版、 行政管理专版和上市专版。申请人根据实际应用场景和适用 范围,依次选择报告类型、报告查询时间范围、查询领域等 信息,点击"生成报告",即可生成和下载报告。

1. 普通版

主要适用于申请资金奖励、招标投标及商务活动等情形, 可选择报告查询时间范围(12个月、24个月、36个月)和 报告查询领域(发展改革等52个领域)。

在经营主体选择的时间和领域范围内不存在违法违规 记录的,此报告证明才能出具,否则会出现弹窗提示,无法 出具相应的报告证明。

| 🤮 信 | 用中国(<br>credit_shandong.g | (山东)<br>ov.cn | 请输入企业,       | 信用中国信期<br>/<br>/ 工商注册号统一 | <b>急查询 站</b><br>社会信用代码 | 讷文章<br>查询   | 分类查询 | -24     |
|-----|---------------------------|---------------|--------------|--------------------------|------------------------|-------------|------|---------|
| る 颜 | 日 信用动态                    | <b>倉</b> 信息公示 | () 信用服       | 医多 品                     | 政策法规                   | 城市信用        | 专题专栏 | □□ 信用研究 |
|     |                           |               |              |                          |                        |             |      |         |
|     |                           |               |              |                          |                        |             |      |         |
|     |                           |               |              |                          |                        |             |      |         |
|     | 无违法违规记录证[                 | 明普通版          | 无违法违规记载      | 录证明行政管理                  | 专版                     | 6违法违规记录证明上市 | 专版   |         |
|     |                           |               |              |                          |                        |             |      |         |
|     | *报告查询时间范围:                | ● 12个月 ○ 24   | 个月 〇 36个月    |                          |                        |             |      |         |
|     | *报告查询领域:                  | 全选 反选         |              |                          |                        |             |      |         |
|     |                           | ☑ 发展改革        | ☑ 教育         | ☑ 科技                     | ☑ 工业和信息化               | ☑ 公安        |      |         |
|     |                           | ☑ 民政          | ☑ 司法行政       | 🗹 财政                     | ✓ 人力资源和社会保障            | ☑ 自然资源和规划   |      |         |
|     |                           | ☑ 生态环境        | ☑ 住房城乡建设     | ☑ 交通运输                   | ☑ 水利                   | ☑ 农业农村      |      |         |
|     |                           | ☑ 商贸流通        | ☑ 文化旅游       | ☑ 卫生健康                   | ☑ 退役军人管理               | ☑ 安全生产      |      |         |
|     |                           | ☑ 林业          | ☑ 市场监管       | ☑ 广播电视                   | ☑ 体育                   | ☑ 统计        |      |         |
|     |                           | ☑ 医疗保障        | ☑ 民防、人防      | ☑ 地方金融                   | ☑ 知识产权                 | ☑ 能源        |      |         |
|     |                           | ☑ 粮食和物资储备     | ☑ 海洋         | ☑ 畜牧                     | ☑ 药品安全                 | ☑ 新闻出版      |      |         |
|     |                           | ☑ 版权          | ☑ 电影         | ☑ 保密                     | ☑ 密码管理                 | ☑ 档案        |      |         |
|     |                           | ☑ 税务          | ☑ 银行保险       | ☑ 气象                     | ☑ 地震                   | ☑ 通信        |      |         |
|     |                           | ☑ 河务          | 🗹 邮政         | ☑ 城市管理                   | ☑ 消防安全                 | ☑ 住房公积金     |      |         |
|     |                           | ☑ 法院失信执行      | ☑ 烟草专卖       |                          |                        |             |      |         |
|     | 报告使用用途:                   | 请输入详细用途,      | 不超过20字       |                          |                        |             |      |         |
|     | 操作说明:                     | 1、报告查询时间段     | 是供: 12个月、24个 | 月、36个月,3                 | 三种时间段选择,默认12个          | ▶月。         |      |         |
|     |                           | 2、报告数据源于政府    | 京部门相关单位, 查   | 询过程中遇到网                  | 络超时、无法查询时,稍加           | 后查询即可。      |      |         |
|     |                           | 3、用户所选领域存在    | 至违法违规信息时,;;  | 将无法出具该领                  | 域的无违法违规记录证明。           |             |      |         |
|     |                           |               |              | 牛肉肥牛                     |                        |             |      |         |
|     |                           |               |              | 生物成音                     |                        |             |      |         |

2. 行政管理专版

主要适用于行政审批、行政监管、资质认可、市场准入 等部分行政管理事项,可选择报告查询时间范围(12个月、 24个月)和报告查询领域(发展改革等52个领域)。

| 🙈 /言田    | (山东)                                              |            |              | 信用中国信息        | 息查询 ;       | 站内文章                                    |         |       |
|----------|---------------------------------------------------|------------|--------------|---------------|-------------|-----------------------------------------|---------|-------|
|          |                                                   | ЩЛТ )      | 请输入企业        | / 工商注册号 统一    | 社会信用代码      | 查询                                      | 分类查询    |       |
|          |                                                   |            |              |               |             |                                         |         |       |
|          |                                                   |            |              |               | 764552+100  |                                         | > +m++* |       |
| 141 国风 世 | 当 信用动态                                            | ▶ 信息公示     |              | Real DE       | 成东法规 王王     | 城中信用                                    | 彡       | 山后用研究 |
|          |                                                   |            |              |               |             |                                         |         |       |
|          |                                                   |            |              |               |             |                                         |         |       |
|          | 无违法违规记录证明                                         | 目普通版       | 无违法违规记述      | 录证明行政管理       | 专版          | 无违法违规记录证明                               | 上市专版    |       |
|          |                                                   |            |              |               |             |                                         |         |       |
| *报       | *报告查询时间范围: <ul> <li>12个月</li> <li>24个月</li> </ul> |            |              |               |             |                                         |         |       |
|          | * 据告查询领域·                                         | 今年 后进      |              |               |             |                                         |         |       |
|          | TK II JE HUKKNU.                                  | ≤ 労用改革     | ☑ 教育         | ☑ 科技          | ✓ 丁业和信息化    | ☑ 公安                                    |         |       |
|          |                                                   |            | ☑ 司法行政       | ☑财政           | ✓ 人力资源和社会保障 | ■ 4 4 4 5 5 5 5 5 5 5 5 5 5 5 5 5 5 5 5 | 21      |       |
|          |                                                   | ☑ 生态环境     | ✓ 住房城乡建设     | ☑ 交通运输        | ☑ 水利        | ☑ 农业农村                                  |         |       |
|          |                                                   | ☑ 商窗流通     | ☑ 文化旅游       | ☑ 卫生健康        | ☑ 退役军人管理    | ☑ 安全生产                                  |         |       |
|          |                                                   | ☑林业        | ☑ 市场监管       | ☑ 广播电视        | ☑ 体育        | ☑ 统计                                    |         |       |
|          |                                                   | ☑ 医疗保障     | ☑ 民防、人防      | ☑ 地方金融        | ☑ 知识产权      | ☑ 能源                                    |         |       |
|          |                                                   | ☑ 粮食和物资储备  | ☑ 海洋         | ☑ 畜牧          | ☑ 药品安全      | ☑ 新闻出版                                  |         |       |
|          |                                                   | ☑ 版权       | ☑ 电影         | ☑ 保密          | ☑ 密码管理      | ☑ 档案                                    |         |       |
|          |                                                   | ☑ 税务       | ☑ 银行保险       | ☑ 气象          | ☑ 地震        | ☑ 通信                                    |         |       |
|          |                                                   | ☑ 河务       | 🗹 邮政         | ☑ 城市管理        | ☑ 消防安全      | ☑ 住房公积金                                 |         |       |
|          |                                                   | ☑ 法院失信执行   | ☑ 烟草专卖       |               |             |                                         |         |       |
|          | 报告使用用途:                                           | 请输入详细用途,   | 不超过20字       |               |             |                                         |         |       |
|          | 操作说明:                                             | 1、报告查询时间段排 | 是供: 12个月、24个 | 月, 两种时间的      | 段选择,默认12个月。 |                                         |         |       |
|          |                                                   | 2、报告数据源于政府 | 守部门相关单位, 查   | 询过程中遇到网       | 络超时、无法查询时,和 | 背后查询即可。                                 |         |       |
|          |                                                   |            |              | 41 1111 11 11 |             |                                         |         |       |
|          |                                                   |            |              | 王成版音          |             |                                         |         |       |

3. 上市专版

按照上市要求配置,旨在帮助企业在申请国(境)内外 上市等融资业务,报告查询时间范围可自主选择,报告查询 领域涵盖发展改革等52个领域,领域不可选择。

| 鲁信  | 用中国(<br>CREDIT.SHANDONG.G | (山东)<br><sup>BOV.CN</sup>      | 清输入企业                                                                                                    | 信用中国信/                                                                                                    | 思查询                                                                                                    | <b>占</b> 内文章<br>查询                                                                                                    | 分类查询 |         |
|-----|---------------------------|--------------------------------|----------------------------------------------------------------------------------------------------|----------------------------------------------------------------------------------------------------|----------------------------------------------------------------------------------------------------|----------------------------------------------------------------------------------------------------|------|---------|
| ⑥ 颉 | 巴 信用动态                    | <b>倉</b> 信息公式                  | 示 ♥〉 信用                                                                                                    | 服务 器                                                                                                    | 政策法规                                                                                                    | 城市信用                                                                                                    | 专题专栏 | □□ 信用研究 |
|     | 无违法违规记录证                  | 明普通版                           | 无违法违规记                                                                                                    | 录证明行政管理                                                                                                    | を版 ラ                                                                                                    | 无违法违规记录证明上市₹                                                                                                    | 〒版   |         |
|     | *报告查询时间范围:                | 开始时间: 2020                     | -01-01 \$                                                                                                    | a束时间: 20.                                                                                                    | 23-12-26                                                                                                    |                                                                                                    |      |         |
|     | * 报告查问领域:                 | <ul> <li>②</li></ul>           | 2 款育<br>2 司法行政<br>2 百法行政<br>2 文化旅游<br>2 市场监管<br>2 民助、人防<br>2 電影<br>2 银行保险<br>2 銀行保险<br>2 部政<br>2 如栗专卖<br>2 如栗专卖 | <ul> <li>科技</li> <li>財政</li> <li>文通运输</li> <li>卫生健康</li> <li>广播电机</li> <li>筆枚</li> <li>集校</li> <li>保密</li> <li>气象</li> <li>域市管理</li> </ul> | <ul> <li>「上山泊信息化</li> <li>「上山泊信息化</li> <li>小利</li> <li>退役至人管理</li> <li>体育</li> <li>知识产权</li> <li>药品安全</li> <li>密码管理</li> <li>地震</li> <li>消防安全</li> </ul> | <ul> <li>公安</li> <li>自然资源和规划</li> <li>次业农村</li> <li>安生产</li> <li>统计</li> <li>第5</li> <li>新期</li> <li>10</li> <li>11</li> <li>11</li> <li>12</li> <li>12</li> <li>12</li> <li>12</li> <li>12</li> <li>14</li> <li>12</li> <li>14</li> <li>14</li></ul> |      |         |
|     | 报告使用用途:<br>操作说明:          | 上市专用<br>1、报告查询时间范<br>2、报告数据源于政 | ]围:开始时间最早为<br>(府部门相关单位, 查                                                                                       | 2020年1月1日。<br>2002年1月1日。<br>2010年中遇到网<br>生成报告                                                                                              | 始超时、无法查询时,有                                                                                                    | 后查询即可。                                                                                                    |      |         |

## 二、报告核验流程

(一)快捷服务入口

访问"信用中国(山东)"网站(网址: https://credit.shandong.gov.cn/),在首页左侧"快捷服 务"栏目处,点击"无违法违规记录证明",进入欢迎页面。

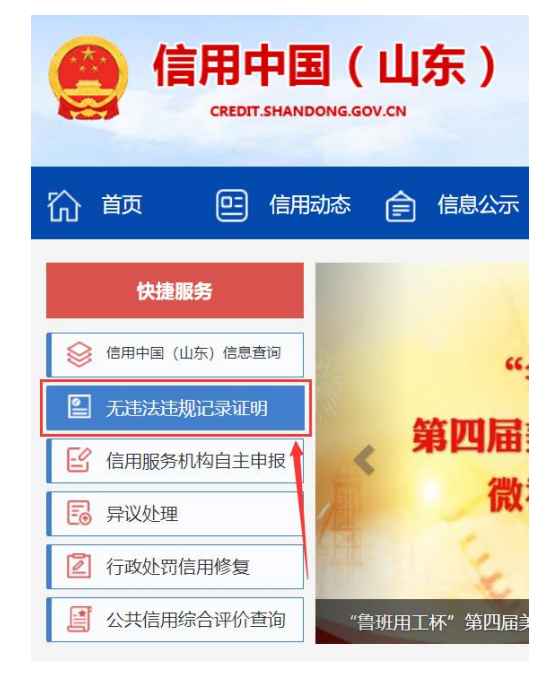

(二) 我要核验

在欢迎页浏览"公共信用报告(无违法违规记录证明)" 的报告申请流程和报告核验流程,点击"我要核验",进入核 验页面。

| 首页     | 信用动态                                                                                                    | 倉信息公示                                                                                                    | 信用服务 🔐 政策法                                                                                                    | 规 🗐 城市信用                                                                      | ◎ 专题专栏 🎞                                                                           | ] 信用研 |
|--------|----------------------------------------------------------------------------------------------------|----------------------------------------------------------------------------------------------------|----------------------------------------------------------------------------------------------------|-------------------------------------------------------------------------------|------------------------------------------------------------------------------------|-------|
| 前位置: 信 | 用中国 (山东) >>公共信用版                                                                                                    | 告 (无违法违规记录证明)                                                                                                    |                                                                                                    |                                                                               |                                                                                    |       |
|        |                                                                                                    |                                                                                                    |                                                                                                    |                                                                               | 温 😻 🏘                                                                              | 울 示   |
|        |                                                                                                    | 公共信用报                                                                                                    | <b>3告(无违法违</b> 规                                                                                                    | 记录证明)                                                                         |                                                                                    |       |
|        | 宮信用中国(山东)网站                                                                                                    | 5 "公共信用报告(无题                                                                                                    | 违法违规记录证明)"操作的                                                                                                    | 省南<br>                                                                        |                                                                                    |       |
| 主体     | ①山东省人民政府办公式<br>重要提示:<br>自2023年12月28日起,山<br>\$自主选择查询时间。                                                                                                    | F印发关于推行经营主体                                                                                                    | 料以公共信用报告代替无违<br>制报告(无违法违规记录证明<br>招告由请流程                                                                                                    | 去违规记录业明的实施方象<br>明上市专版)查询时间范围                                                  | 氣的通知<br>围由固定39个月调整为约                                                               | 经营    |
| 主4     | <ul> <li>① 山东省人民政府办公式</li> <li>重要提示:</li> <li>自2023年12月28日起,山</li> <li>\$自主选择查询时间。</li> <li>① 无法法规记录证明</li> </ul>                                                       | 印以英关于推行经营主体<br>山东省经营主体公共信用<br>2 我要申请                                                                                                    | 料以公共信用报告代替无志<br>用报告(无违法违规记录证<br>报告申请流程<br>● 法人登录                                                                                                    | 去违规记录业明的实施方言<br>明上市专版)查询时间范围<br>Q 现在办理                                        | 案的通知<br>图由固定39个月调整为结<br>6 生成报告                                                     | 经营    |
| 主(4    | <ul> <li>① 山东省人民政府办公式</li> <li>重要提示:</li> <li>自2023年12月28日起,山</li> <li>\$自主选择查询时间。</li> </ul> ① 无法法规记录证明 在网站首页左侧的"快速<br>服务"栏目处、点击"无<br>违法述规记录证明"                        | 印以英关于推行经营主体<br>山东省经营主体公共信用<br>进入欢迎页,阅读操作说<br>明和点度期引,点面"我<br>要申请"                                                                                                    | は以公共信用报告代替无志<br>開接告 (无违法违规记录证<br>日報告 (无违法违规记录证<br>日報告 (无违法违规记录证<br>日報 にの)<br>日報 にの)<br>日本 にの)<br>日報 にの)<br>日報 にの)<br>日本 にの)<br>日本 にの) | 会 現在力理     登录成功后, 項写申请人     信息, 点击 "现在办理"                                     | 案的通知<br>副由固定39个月调整为                                                                | 经营    |
| ±4     | <ul> <li>① 山东省人民政府办公式</li> <li>重要提示:</li> <li>自2023年12月28日起,山</li> <li>() 完態法地規已要证明</li> <li>() 完態法地規已要证明</li> <li>在网站首页左般的"快速<br/>服务"栏目处,点击"充<br/>迅速法规已要证明"</li> </ul> | 印以英关于推行经营主体<br>山东省经营主体公共信用<br>・<br>建入欢迎页、同读操作说<br>明和海程描引、点击"我<br>要申请"                                                                                                    | は以公共信用报告代替无违<br>服告 (无违法违规记录证<br>报告申请流程<br>● 法人登录<br>跳時到山东部統一身份礼<br>证中会、在"法人登录"<br>火登录<br>服告核验流程                                                                                                    | 土市規に承址明的実施方言<br>現上市专版) 查询时间范記<br>夏泉成功后,填写申请人<br>信息,点击"现在办理"                   | 案的通知<br>國由固定39个月调整为经<br>⑤ 生成报告<br>通貨報答类型、报告前问<br>时间范围、查问领域、点<br>击"生动假告"            | 经营    |
| 主体     | <ul> <li>① 山东省人民政府办公式</li> <li>重要提示:</li> <li>自2023年12月28日起,山</li> <li>(1) 无法法规记录证明</li> <li>① 无法法规记录证明</li> <li>① 无法法规记录证明</li> </ul>                                  | 印度关于推行经营主体<br>山床省经营主体公共信用<br>・<br>・<br>・<br>・<br>・<br>・<br>・<br>・<br>、<br>、<br>の<br>志様<br>・<br>、<br>、<br>の<br>志様<br>に<br>・<br>、<br>、<br>の<br>志<br>、<br>、<br>の<br>志<br>、<br>、<br>、<br>に<br>に<br>、<br>、<br>、<br>、<br>、<br>、<br>の<br>志<br>、<br>、<br>の<br>志<br>、<br>、<br>の<br>こ<br>、<br>の<br>こ<br>、<br>の<br>、<br>の<br>志<br>、<br>、<br>の<br>こ<br>、<br>の<br>こ<br>、<br>の<br>、<br>の<br>志<br>、<br>、<br>の<br>、<br>の<br>こ<br>、<br>の<br>、<br>の<br>こ<br>、<br>の<br>、<br>の<br>こ<br>、<br>の<br>、<br>の<br>こ<br>、<br>の<br>、<br>の<br>こ<br>、<br>の<br>、<br>の<br>、<br>の<br>こ<br>、<br>の<br>、<br>の<br>、<br>の<br>、<br>、<br>の<br>こ<br>、<br>の<br>、<br>の<br>こ<br>、<br>の<br>、<br>の<br>、<br>の<br>こ<br>、<br>の<br>こ<br>、<br>の<br>、<br>の<br>こ<br>、<br>の<br>、<br>の<br>こ<br>、<br>の<br>、<br>の<br>こ<br>、<br>の<br>、<br>の<br>、<br>の<br>、<br>の<br>こ<br>、<br>の<br>の<br>こ<br>、<br>の<br>の<br>こ<br>、<br>の<br>、<br>、<br>の<br>こ<br>、<br>の<br>、<br>の<br>こ<br>、<br>、<br>の<br>、<br>、<br>、<br>の<br>、<br>、<br>の<br>、<br>、<br>、<br>、<br>、<br>、<br>、<br>、<br>の<br>の<br>、<br>、<br>、<br>、<br>、<br>の<br>、<br>、<br>、<br>、<br>、<br>、<br>、<br>、<br>、<br>、<br>、<br>、<br>、 | ない公共信用报告代替无违<br>服告 (无违法违规记录证<br>日报告 (无违法违规记录证<br>日報告 (无违法违规记录证<br>の 法人登录<br>感終到山东音称一身份礼<br>証平台、在 "法人登录"<br>必受录<br>服告核验流程<br>通 あ<br>() あ<br>() た<br>() あ<br>() あ<br>()<br>()<br>()<br>()<br>()<br>()<br>()<br>()<br>()<br>()                                                                                                    | (2)現在力理<br>現上市专版)查询时间范囲<br>現上市专版)查询时间范囲<br>現在力理<br>登录成功后,填写申请人<br>信息,点击"现在力理" | 案的通知<br>動由固定39个月调整为结<br>の生成报告<br>地路報告法思、报告前问<br>时间范围、查问领域、点<br>击"生动相告"<br>④ 查看核验结果 |       |

(三)选择核验方式

在报告核验页面上,根据实际需要,选择报告核验(核 验码)或报告核验(文件)核验方式,按要求提供相应材料。 1. 报告核验(核验码)

如下图所示,输入正确的核验码,请上传山东省社会信 用中心出具的公共信用报告(无违法违规记录证明)原始文 件核验码,并注意区分大小写,然后点击"核验"即可。

|     | 信用中国(山东<br>CREDIT.SHANDONG.GOV.CN |                                     | 信用中国信息<br>人企业/工商注册号统一 | 【查询<br>社会信用代码… | 站内文章               | 分类查询          |      |
|-----|-----------------------------------|-------------------------------------|-----------------------|----------------|--------------------|---------------|------|
| 份 前 | い 信用动态 合う                         | 信息公示 🏷 信                            | 言用服务 🖁                | 政策法规           | 城市信用               | 专题专栏          | 信用研究 |
|     | 报告核验 (核验码)                        | 报告核验 (文件                            | )                     |                |                    |               |      |
|     | 核验码:<br>温馨提)                      | 请输入16位核验码<br>示:请输入山东省社会<br>并注意区分大小写 | 信用中心出具的公约<br>!!       | 共信用报告 (无违法     | 违规记录证明) <b>原始文</b> | <sup>核验</sup> |      |

(1)如果用户所输入核验码为山东省社会信用中心出具的公共信用报告(无违法违规记录证明)原始文件核验码, 且核验码在1年有效期内,则提示核验成功。

| efen中国(山东)<br>CREDIT SHANDONG GOV CN                                   | 信用中国信息查询<br>请输入企业 / 工商注册号统一社会信用代码                                                                                        | 站内文章<br>- 首词 分类音词                                                                          |                      |
|------------------------------------------------------------------------|----------------------------------------------------------------------------------------------------|--------------------------------------------------------------------------------------------|----------------------|
| 心前 巴 信服誌 含 信息公示                                                        | 🏈 信用服务 🔠 政策法                                                                                                    | 规 🗈 城市信用 😂 专题专栏                                                                            | É 🌐 信用研究             |
| <b>报告核验 (核验码)</b> 报告核验<br>核验码: ISrsing1Sr<br><b>温馨提示:请输入山</b><br>并注意区分 | 全 (文件)<br>携示 ×<br>sln<br>→<br>校館成功, 已下載原始文件!<br>で<br>構成<br>本<br>本<br>本<br>本<br>本<br>本<br>本<br>本<br>本<br>本<br>本<br>本<br>本 | <<br>无违法违规记录证明)原始文件核验码,                                                                    |                      |
|                                                                        | 新建下载任务<br>网址: bi<br>名称: <b>元</b><br>下载到: E:<br><b>3</b> 使用迅雷                                                             | i<br>iob:https://credit.shandong.gov.cn/8<br>违法违规证明核验报告.pd<br>1、 剩: 87.81 GB<br>下载 直接打开 下载 | ×<br>ldbce2C<br>↓ 浏览 |

(2)如果用户所输入核验码非山东省社会信用中心出具的公共信用报告(无违法违规记录证明)原始文件核验码, 或者核验码不在1年有效期内,则提示核验失败。

| efentered(山东)<br>CREDIT:SHANDONG GOV.CN    | 信用中国信息查询 站内文章<br>序输入企业/工家注册号统一社会信用代码。 | <b>直间</b> 分类直间  |
|--------------------------------------------|---------------------------------------|-----------------|
| 心前 医偏脉 合信心 《                               | 2 信用服务 🔐 政策法规 <u>同</u> 城市信用           |                 |
| <b>报告核验(核验码)</b> 报告核验                      | (文件)                                  |                 |
| 核验码: 12345678912<br>温馨提示: 请输入山东行<br>片注意区分; | 提示 ×<br>① 未查询到主体或者报告信息                | ★3合 () 原始文件核验码。 |

2. 报告核验(文件)

如下图所示,点击"选择文件",请上传山东省社会信用 中心出具的公共信用报告(无违法违规记录证明)原始文件 (PDF 格式),然后点击"核验"即可。

| (四)(日) | 日中国(山3<br>CREDIT.SHANDONG.GOV.CN        | 东)   | 信用<br>请输入企业/工商注                     | 中国信息查询        | 站内文章                 | fi间 分类查询 |         |
|--------|-----------------------------------------|------|-------------------------------------|---------------|----------------------|----------|---------|
| 份 前    | 巴 信用动态 肻                                | 信息公示 | < ◇ 信用服务                            | <b>日 政策法规</b> | <b>上</b> 城市信用        | 🖇 专题专栏   | □□ 信用研究 |
|        | 报告核验 (核验码)                              | 报告核张 | ☆ (文件)                              |               |                      |          |         |
|        | 待核验文件: 🥌 未选择<br>温馨提示: 请上传山东省<br>原始文件 (P |      | <sup>这件</sup><br>社会信用中心出具<br>DF格式)! | 的公共信用报告(无)    | 选择文件 核验<br>基法违规记录证明) |          |         |

(1)如果用户上传文件与山东省社会信用中心出具的公共信用报告(无违法违规记录证明)原始文件一致,则提示核验成功。

| ef用中国<br>CREDIT SHAND | <mark>](山东)</mark><br>DNG.GOV.CN                | 信用中国                                                        | 副信息查询<br>外一社会信用代码…    | 站内文章              | 分类查询     |     |
|-----------------------|-------------------------------------------------|-------------------------------------------------------------|-----------------------|-------------------|----------|-----|
| 价前 巴 信用词              | 膝 🌔 信息公示                                        | ♥ 信用服务 8                                                    | 品 政策法规 目              | ]城市信用 😂           | 专题专栏 🔲 信 | 用研究 |
| 报告核验                  | (核验码) 报告核验<br>待核验文件: 2 元素<br>温馨提示:请上作山孙<br>原始文件 | <ul> <li>▲ (文件)</li> <li>提示</li> <li>✓ 棕脸成功,上传文件</li> </ul> | ×<br>#与已出員文件一致!<br>概定 | 41 🔮 紀致<br>規记录证明) |          |     |

(2)如果用户上传文件与山东省社会信用中心出具的公 共信用报告(无违法违规记录证明)原始文件不一致,则提 示核验失败。

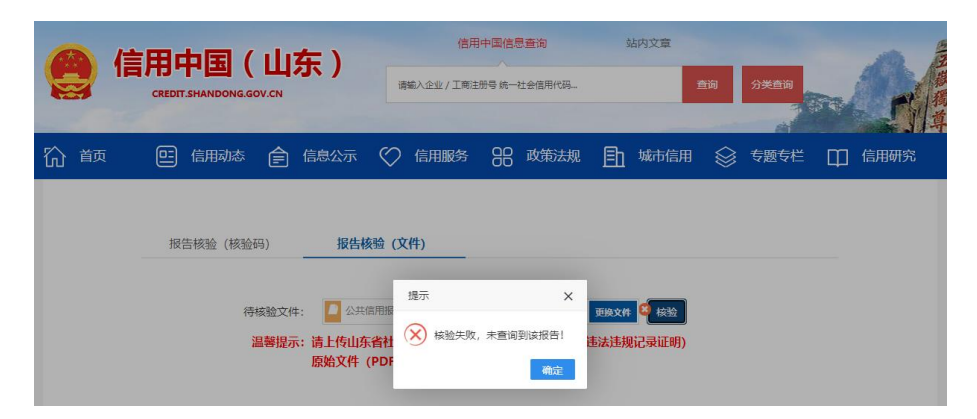